# Инструкция по разделу "УЧЕБНИК" сайта VIDEOUROKI.NET

Добро пожаловать в раздел «УЧЕБНИК»! Здесь вы можете использовать видеоуроки-онлайн из своих комплектов, и читать конспекты в формате параграфов учебника. Это поможет учителю наглядно показать учебный материал на своих уроках, а ученику самостоятельно изучить необходимые темы.

Конспекты на нашем сайте текст - это аналог страниц хорошо иллюстрированного учебника.

Каждый конспект соответствует определённой теме урока из курса школьной программы по необходимому предмету.

Как работать с разделом «УЧЕБНИК»? Всё достаточно просто.

#### 1. Зайдите на сайт https://videouroki.net

2. Выберите раздел УЧЕБНИК (он указан на скриншоте ниже).

| блог  | комплекты | КУРСЫ | олимпиады    | ВЕБИНАРЫ | ТЕСТЫ | учебник | ТЕТРАДИ | РАЗРАБОТКИ |
|-------|-----------|-------|--------------|----------|-------|---------|---------|------------|
| VIDEC | DUROKI.   | По    | иск по сайту |          | C     | 2       |         | 🔛 Получите |

#### Видеоуроки и конспекты для учителей и школьников

Добро пожаловать в раздел «Учебник»! Здесь вы можете использовать видеоуроки-онлайн из своих комплектов, а читать конспекты в формате параграфов учебника. Это поможет учителю наглядно показать учебный материал на своих уроках, а ученику самостоятельно изучить необходимые темы.

Как пользоваться видеоуроками и конспектами?

| Показывать | Все предметы | ~ | Все классы | ~ |
|------------|--------------|---|------------|---|

**3.** Нажмите на указанный на скриншоте значок в категории **Все предметы** и выберите в открывшейся вкладке интересующий вас предмет. В данном случае это Информатика.

| Показывать                                                                                                    | Все предметы     | Все классы | ~ |  |
|----------------------------------------------------------------------------------------------------|------------------|------------|---|--|
|                                                                                                    | Все предметы     |            |   |  |
| Конспе                                                                                                    | Начальные классы |            |   |  |
| Добро пожал                                                                                                    | Информатика      |            |   |  |
| необходимые                                                                                                    | Математика       |            |   |  |
|                                                                                                    | Химия            |            |   |  |
| Могиса до Серакитек<br>Сакондра                                                                                                    | Физика           |            |   |  |
| Angeler (Mr. opp.<br>Angeler (Mr. opp.<br>Angeler (Mr. opp.)<br>Angeler (Mr. opp.)<br>Angeler (Mr. opp.)<br>Angeler (Mr. opp.)<br>Angeler (Mr. opp.)<br>Angeler (Mr. opp.)<br>Angeler (Mr. opp.) | Русский язык     |            |   |  |

**4.** Нажмите на указанный на скриншоте значок в категории **Все классы** и выберите в открывшейся вкладке интересующий вас класс. В данном случае - 11.

**5.** Нажмите на указанный на скриншоте значок в категории **Все комплекты** и выберите в открывшейся вкладке интересующий вас комплект. В данном случае - **Основы** алгоритмизации и программирования на языке Python

| Все комплекты   | ^                   |                      |
|-----------------|---------------------|----------------------|
| Все комплекты   |                     |                      |
| Основы алгорити | иизации и программи | рования на язык 2017 |
| Информатика и І | 1КТ 11 класс        | 2017                 |
| Информатика 8 к | ласс                | 2015                 |
| Информатика 11  | класс ФГОС          | 2016                 |
| Информатика 9 к | ласс ФГОС           | 2016                 |
| Информатика 6 к |                     | 2016                 |

6. Перед вами откроется страница со списком конспектов курса Основы алгоритмизации и программирования на языке Python

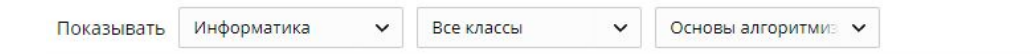

### Конспекты Основы алгоритмизации и программирования на языке Python

Конспекты **по информатике** собраны по порядку на этой странице. Они помогут вам наглядно показать учебный материал на своих уроках, а ученик с их помощью сможет самостоятельно изучить любую тему урока по видео или конспекту. Это готовые материалы **для учителяинформатики**, которые можно удобно использовать на каждом своем уроке.

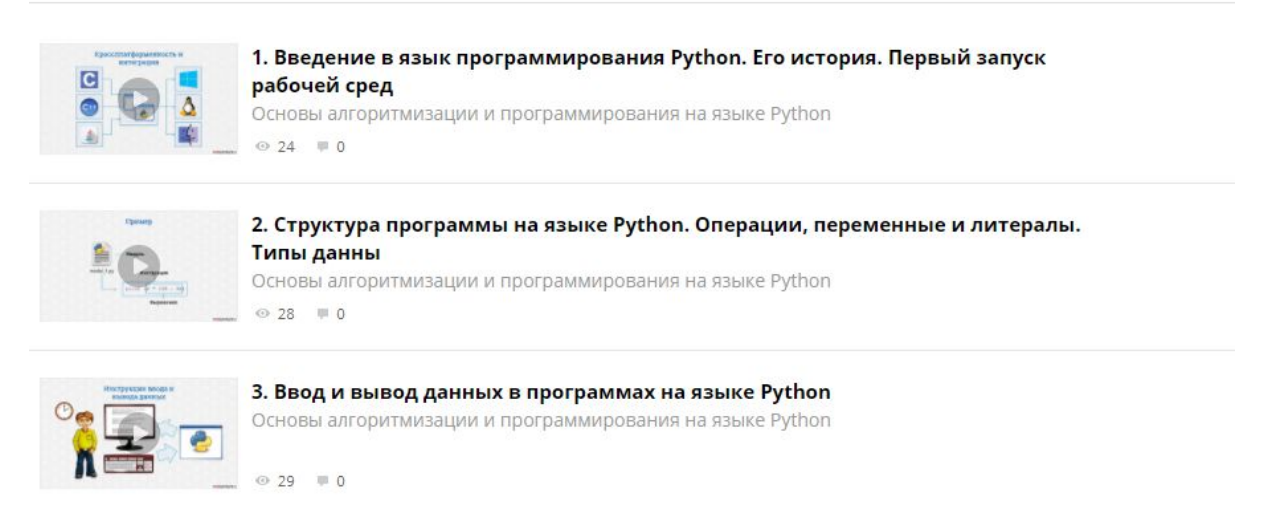

**7.** Конспекты на странице расположены по порядку. Внизу страницы есть меню перехода к следующим по порядку конспектам.

| ADDRESS ADDRESS ADDRES | <ul> <li>9. Циклические алгоритмы. Цикл с постусловием. Инструкции управления<br/>циклом</li> <li>Основы алгоритмизации и программирования на языке Python</li> <li> <ul> <li></li></ul></li></ul> |
|----------------------------------------------------------------------------------------------------|----------------------------------------------------------------------------------------------------|
|                                                                                                    | <ul> <li>10. Циклические алгоритмы. Цикл с параметром</li> <li>Основы алгоритмизации и программирования на языке Python</li> <li>∞ 21 ■ 0</li> </ul>                                               |
|                                                                                                    |                                                                                                    |

8. Для того, чтобы открыть интересующий вас конспект, **щёлкните** на нём левой кнопкой мыши.

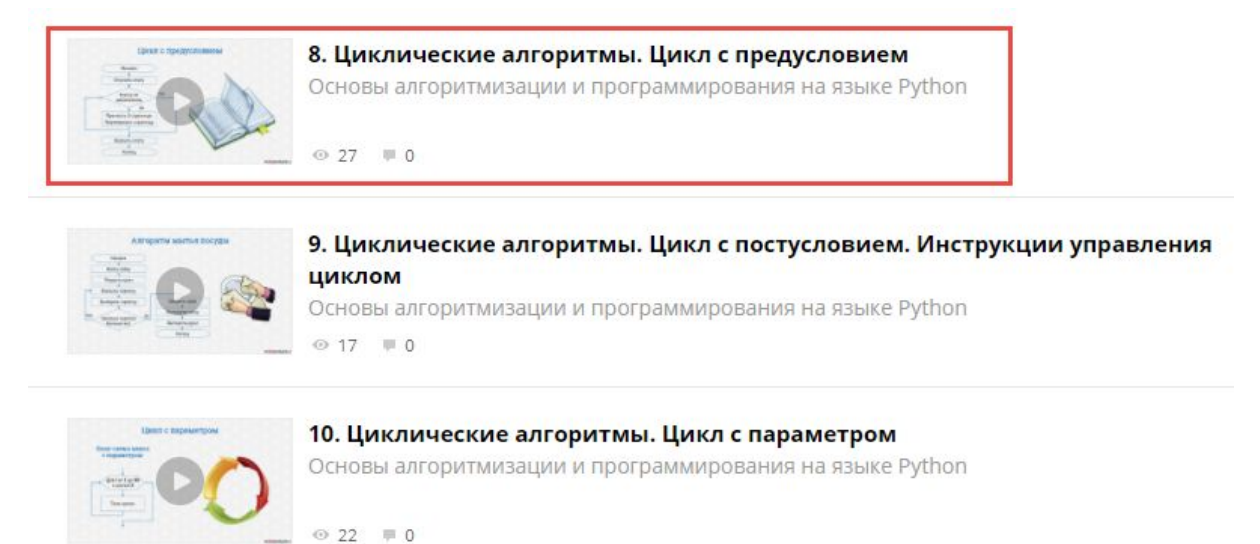

9. Перед вами откроется непосредственно конспект, выбранного вами урока.

**10.** При помощи кнопок меню вы можете **прокручивать текст** конспекта вверх или вниз, а также - **открыть его в отдельном всплывающем окне для более удобного чтения**.

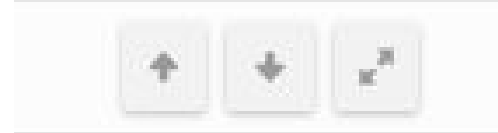

11. Открытый в отдельном окне конспект выглядит следующим образом. Вы можете прокручивать его в нужном направлении.

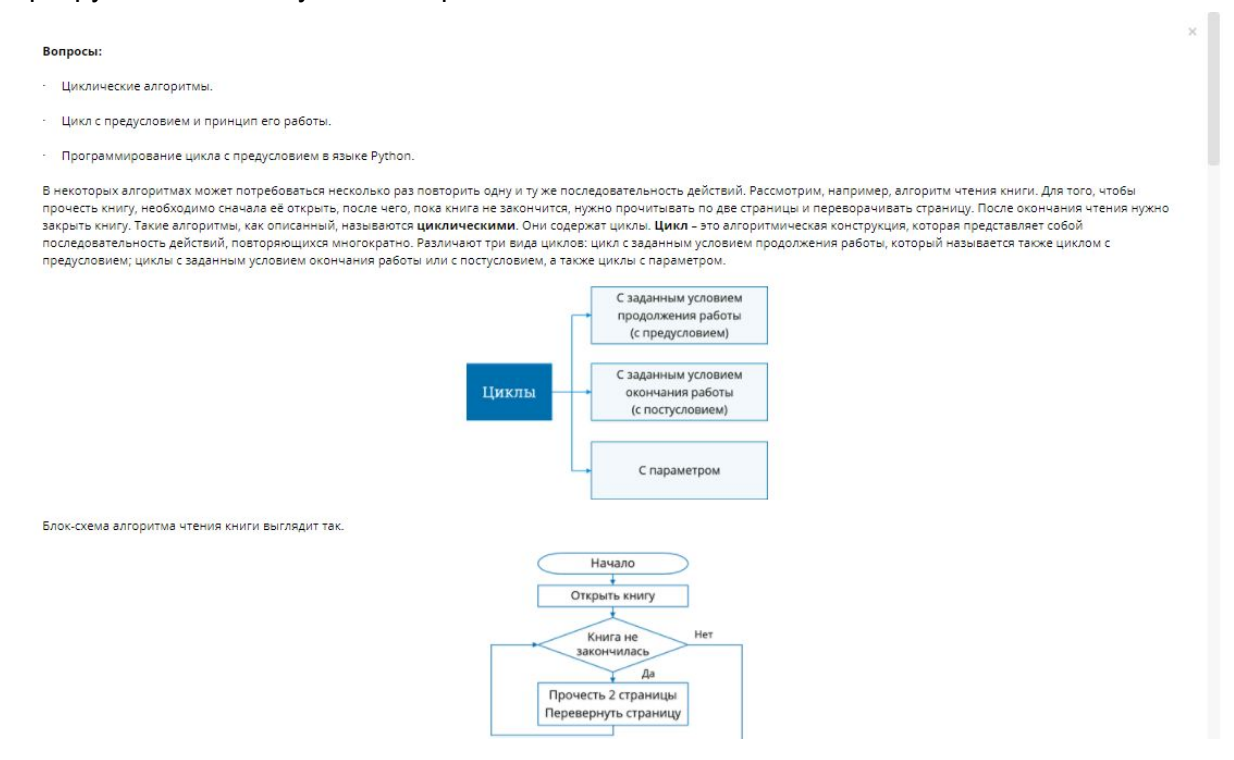

12. Для того, чтобы вернуться к выбору очередного или предыдущего конспекта, нажмите на значок закрыть в правом верхнем углу.

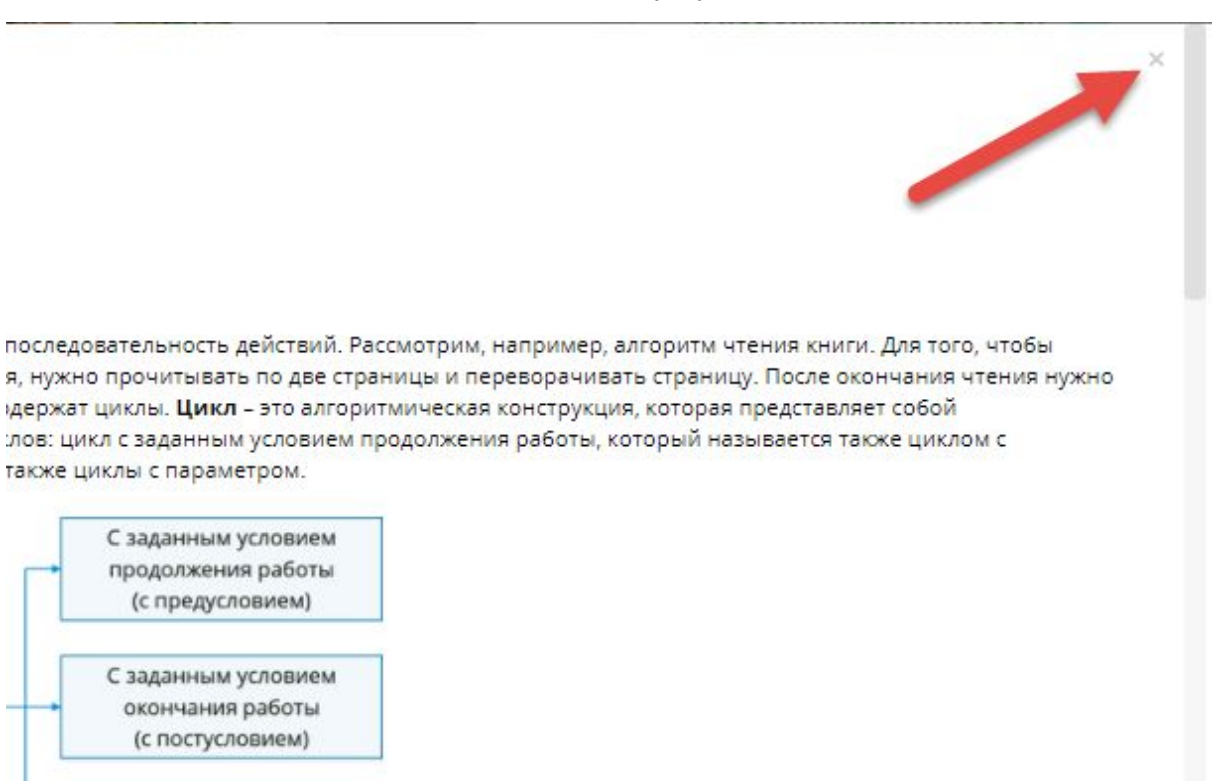

13. После чего, щёлкая на названия либо на стрелки, выберите следующий или предыдущий конспекты.

также циклы с параметром.

С заданным условием продолжения работы (с предусловием)

С заданным условием окончания работы (с постусловием)

С параметром

14. Для возврата к выбору конспектов по предмету, списку всех конспектов по предмету или списку всех конспектов, выберите необходимую категорию в верхней части страницы конспекта или нажмите в своём браузере на стрелку Назад.

Конспекты / Информатика / Основы алгоритмизации и программирования на языке Python / Циклические алгоритмы. Цикл с предуслов

1

## Циклические алгоритмы. Цикл с предусловием

Урок 8. Основы алгоритмизации и программирования на языке Python